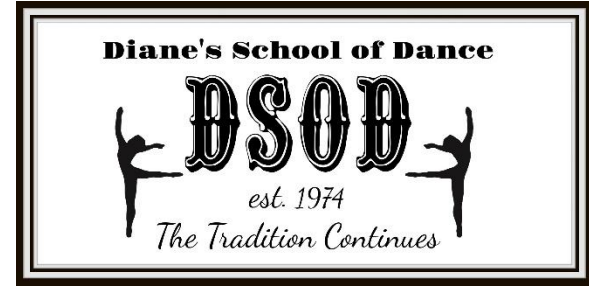

## DIANE'S SCHOOL OF DANCE 2025-2026 ONLINE ENROLLMENT GUIDE

- All DSOD enrollment takes place online. Enrollment is not processed via phone or email.
- All students new to DSOD need to create an online account.
- Current students who were enrolled at DSOD at the time of our 2025 recital and/or our 2025 summer program may skip to "CHOOSING CLASSES". Do not create a new account if you're a current student.

### **NEW STUDENTS ONLY: CREATING A DSOD ACCOUNT**

- 1. Go to <u>www.dsodkc.com</u>.
  - a. Click Create New Account under Account Access and click I am a new account.
  - b. Enter the first and last name of the <u>ADULT(S)</u> responsible for the account (not the child's name).
  - c. Create a password.
  - d. Agree to Diane's School of Dance Policies.
- 2. Enter your account & student information.
  - a. Parent must be listed as account holder. Do not list child as account holder.
  - b. All green fields are required fields. A valid credit card <u>must</u> be saved to complete enrollment.
  - c. Refer to the end of these instructions regarding Parent 1 and Parent 2 options.
  - d. Complete all account info and click Save and Register Students for Classes.
- 3. You now have an active account and can edit student info, enroll in classes and make payments.
- 4. Ensure that all information is correct and up to date. Incorrect information may delay your enrollment.
- 5. Please continue to #4 of "CHOOSING CLASSES".

### **CHOOSING CLASSES**

- 1. Go to www.dsodkc.com. Click Existing Account under Account Access to enter email and password.
- 2. Click *Update Account Information*. Ensure that all information is correct and up to date. Incorrect information may delay your enrollment. A valid credit card <u>must</u> be saved to complete enrollment.
- 3. Click *Students*. Ensure that all information is correct and up to date, especially your child's current grade for the 2025-2026 school year. Select classes based on the 2025-2026 school year.
- 4. Click *Register Students for Classes* and select the class(es) for your student(s). If you have more than one child dancing, you must select classes for each child separately.
- 5. Click *Submit Registration*. Your account will now read "pending" while your enrollment is processed by DSOD. Please allow 10 business days for registration to be completed.
- 6. After your registration has been processed, you'll receive a confirmation email and an account statement showing total tuition due. This completes your enrollment!

#### ADD <u>INFO@DSODKC.COM</u> TO YOUR CONTACTS TO AVOID EMAILS GOING TO SPAM. A VALID CREDIT CARD MUST BE SAVED AT ALL TIMES.

# WWW.DSODKC.COM